## まずはマイナンバーカードをつくってみましょう

## 申請方法の手順

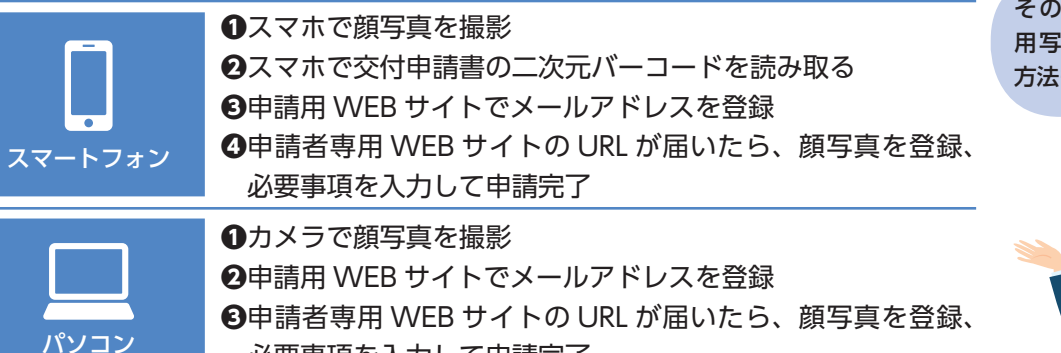

その他、郵便や証明 用写真機による申請 方法もあります。

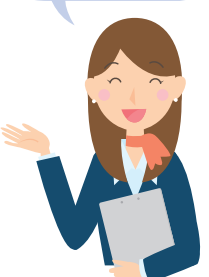

## 次は健康保険証として利用できるように登録してみましょう

必要事項を入力して申請完了

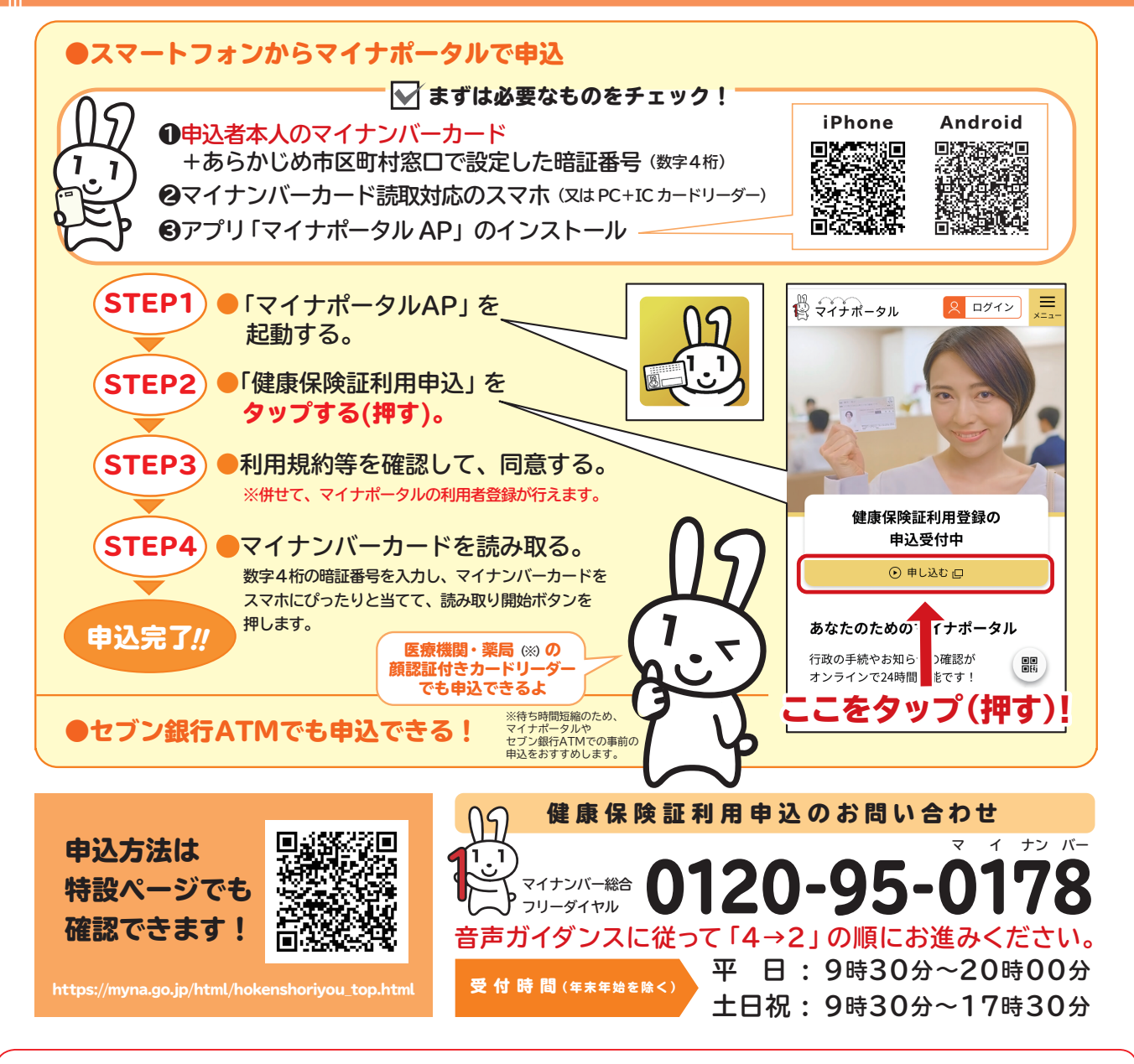

現時点で一部医療機関・薬局においてマイナンバーカードが健康保険証として利用できないため、当 面の間は組合員証等をマイナンバーカードと併せて携行するようにしてください。